# eSign User Guide

Document Version 1.2 | 23-Jul-2021

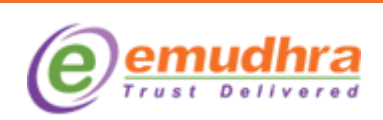

© eMudhra. All rights reserved. No part of this document may be photocopied, reproduced, distributed or otherwise made available in any form/manner to any third party without the prior written permission of eMudhra. Usage of logos are for this document purposes only. Company Name, Products and product names mentioned in this document may be trademarks or registered trademarks of their respective owners.

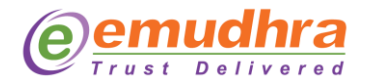

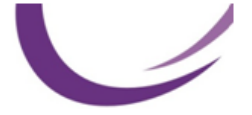

# Copyright

Copyright <sup>©</sup> eMudhra. All rights reserved. The information in this document is intended for purposes stated in the document. The document has been prepared to be used by professional and properly trained personnel, and the customer assumes full responsibility when using it.

This document and the product it describes are considered protected by copyright according to the applicable laws.

## Disclaimer

The information or statements given in this document concerning the suitability, capacity, or performance of the mentioned hardware or software products cannot be considered binding but shall be defined in the agreement made between eMudhra and the customer. However, eMudhra has made all reasonable efforts to ensure that the instructions contained in the document are adequate and free of material errors and omissions. eMudhra will, if necessary, explain issues, which may not be covered by the document.

#### **Published by**

eMudhra

www.emudhra.com | info@emudhra.com

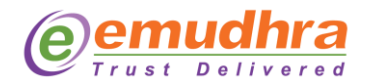

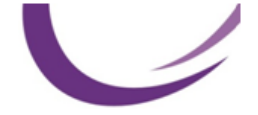

# **Table of Contents**

| 1. | Мар   | pping eMudhra eSign Signer ID                 | 4  |
|----|-------|-----------------------------------------------|----|
| 2. | eSig  | n Enrolment and Subscription flow             | 6  |
|    | 2.1   | Subscription                                  | 7  |
|    | 2.2   | Enrolment                                     | 9  |
|    | 2.2.1 | Aadhaar                                       | 9  |
|    | 2.2.  | 1.1 Downloading Aadhaar XML from UIDAI portal | 11 |
|    | 2.2.2 | PAN                                           | 12 |
| 3  | Digi  | tally Signing a Document using eSign          | 15 |
| 4  | Sup   | port                                          | 16 |

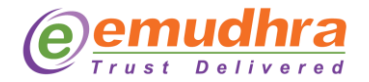

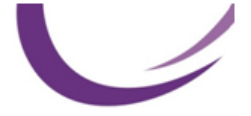

# 1. <u>Mapping eMudhra eSign Signer ID</u>

To digitally sign documents in the Patents Office India, the user has to enroll at the main page or use existing login. User can follow "**eFiling Patents**" link for their enrolment under: **E-Gateways** at the website <u>https://ipindia.gov.in</u>

| Home   About Us   Who's Who   Policy & Programs   Achievements   RTI   Feedback   Sitemap   Contact Us   Help Line |                                                                                                 |                        |                                                                         |                                                            |  |  |  |  |
|----------------------------------------------------------------------------------------------------|-------------------------------------------------------------------------------------------------|------------------------|-------------------------------------------------------------------------|------------------------------------------------------------|--|--|--|--|
|                                                                                                    |                                                                                                 |                        | Skip to Main Content   Screen Reader A                                  | Access   A-   A   A+ 🛛 A🛛 English 🛩                        |  |  |  |  |
| Office of the Controller<br>Department for Promo<br>Ministry of Commerce &<br>Government of India                  | General of Patents, Designs & Trade Mark<br>stion of Industry and Internal Trade<br>& Industry, | ks Depa<br>Indu<br>Gov | rtment for Promotion of<br>stry and Internal Trade<br>errnment of India | INTELLECTUAL<br>PROPERTY INDIA<br>Partitipesses interessas |  |  |  |  |
| About Us 🗸                                                                                                    | Administration 🗸                                                                                | Contact Us             | Publications 🗸                                                          | Cause list 🔍                                               |  |  |  |  |
|                                                                                                    |                                                                                                 |                        |                                                                         | E-Citizen 🗸                                                |  |  |  |  |
| Service Matters 🗸                                                                                                  | FAQs                                                                                            | IP Awareness           |                                                                         |                                                            |  |  |  |  |
| E-Gateways                                                                                                    |                                                                                                 |                        |                                                                         |                                                            |  |  |  |  |
| Home > Notice > E-Gateways                                                                                         | https://ipindia.gov.in/e                                                                        | e-gateways.htm         | E-0                                                                     | Gateways                                                   |  |  |  |  |
| Comprehensive E-F                                                                                                  | iling                                                                                           |                        |                                                                         | Comprehensive E-Filing                                     |  |  |  |  |
| > eFiling Patents                                                                                                  | Publi                                                                                           | c Search               | 31                                                                      | Public Search                                              |  |  |  |  |
| Payment of fee with respect to t <sup>i</sup>                                                                      | he Patent Agent 🖉 🔤 🔪 > Patent:                                                                 | 5 🗹                    |                                                                         | Dynamic Utilities                                          |  |  |  |  |

If user does not have an account, click on 'New User? Sign Up' to enroll for eSign. A new window will open.

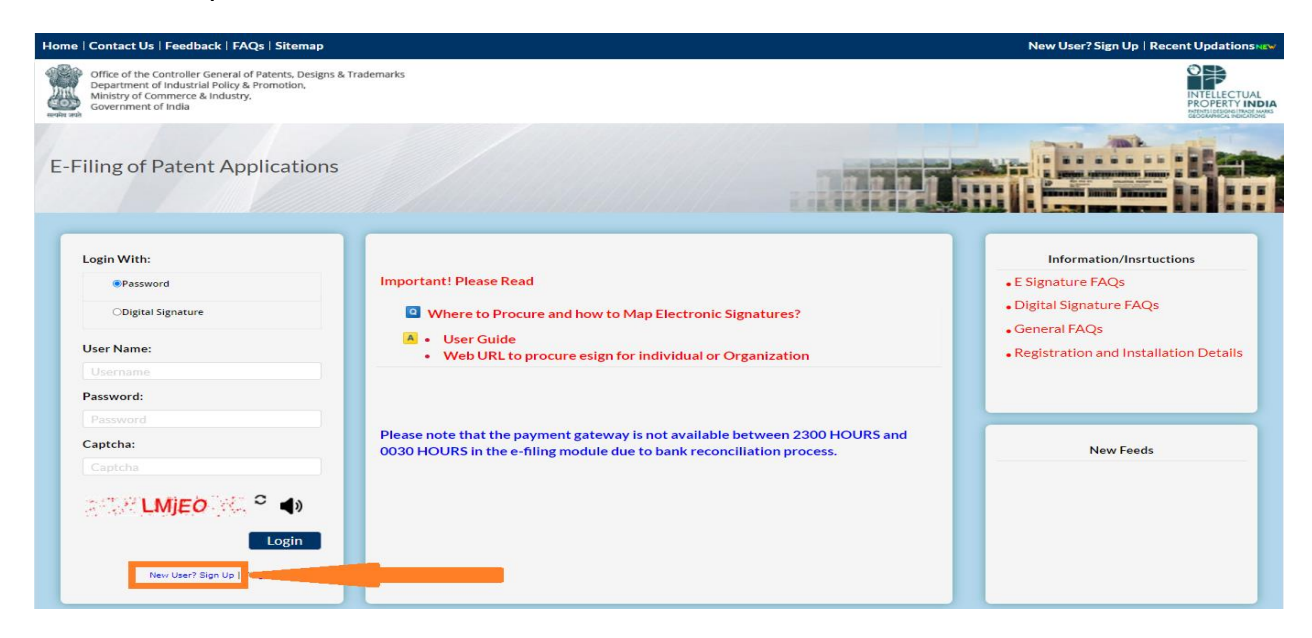

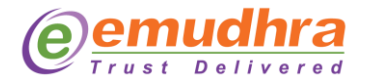

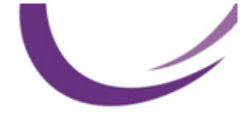

The user must select the applicant type from the dropdown box under the new user registration form section. (Refer the screenshot below).

| Government ei India<br>Ministry of Commerce 8<br>Controller General of Pr<br>Online Filing Of P | Register Sign in                               |  |
|-------------------------------------------------------------------------------------------------|------------------------------------------------|--|
| New User Registration Form                                                                      |                                                |  |
|                                                                                                 | Fields marked with an asterisk * are required. |  |
|                                                                                                 | Type of Applicant:<br>                         |  |
|                                                                                                 | Home AboutU3 ContactU3                         |  |
|                                                                                                 |                                                |  |

Select "electronic signature" option to proceed with eSign. Follow the link to enroll and/or subscribe for eSign.

| Government of India<br>Ministry of Commerce &                              | Lindustry                                                                                                    | Register Sign In              |
|----------------------------------------------------------------------------|----------------------------------------------------------------------------------------------------|-------------------------------|
| Department of Industria<br>Controller General of Pa<br>Online Filing Of Pa | il Policy & Promotion<br>atents Design & Trade Marks<br>atents                                                                                                    | INTELECTUAL<br>PROPERTY INDIA |
|                                                                            |                                                                                                    |                               |
| New User Registration Form                                                 |                                                                                                    |                               |
|                                                                            | Fields marked with an asterisk * are required.                                                                                                    |                               |
| Туре                                                                       | t of Applicant:                                                                                                    |                               |
| Na                                                                         | atural Person                                                                                                    | ~                             |
| Sig                                                                        | gnature Details                                                                                                    |                               |
| Se                                                                         | elect you want to Register With :<br>Electronic Signature Obigital Signature                                                                                                    |                               |
|                                                                            | Q: What are Electronic Signatures?     A: Please read here https://ipindiaonline.gov.in/epatent/filingProduction/Extras/FAQESign.aspx     Q: How to Procure Electronic Signatures?                                                                                                |                               |
| 1                                                                          | A: At present M/s e-Mudhra, esign service provider has been authorized and integrated to offer the service. Users may visit the follow URL to procure esign for individual or<br>Organizationchttps://esign.e-mudhra.com/Ul/subscriptionPlanNewUser/spi?src=c44ead5fdecd4Becac24f |                               |
| En                                                                         | nter Esign ID (as registered with e-sign service provider)                                                                                                    |                               |

Please refer the subsequent sections for the information on user enrolment.

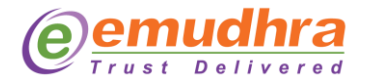

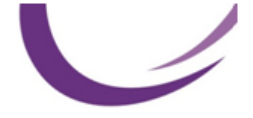

Once you have the enrolment information (eSign ID), user should enter the ID in the text box and complete the form.

| Gevennerate if India<br>Ministry of Commerce &<br>Desartment of Industry<br>Desartment of Industry<br>Online Filing Of P<br>New User Registration Form | k Industry<br>al Policy & Promotion<br>schris Design & Trade Marks<br>atents                                                                                                    | INTELECTUAL<br>PROPERTY INDIA    | indiazne, i ada ni |
|----------------------------------------------------------------------------------------------------|----------------------------------------------------------------------------------------------------|----------------------------------|--------------------|
|                                                                                                    | Fields marked with an asterisk * are required.                                                                                                    |                                  |                    |
|                                                                                                    | Type of Applicant:<br>Organization/Legal Entity                                                                                                    | ~                                |                    |
|                                                                                                    | Signature Details                                                                                                    |                                  |                    |
|                                                                                                    | Select you want to Register With :<br>@Electronic Signature 	CDigital Signature                                                                                                    |                                  |                    |
|                                                                                                    | Q: What are Electronic Signatures?     A: Please read here https://ipindiaonline.gov/in/lepatent/filingProduction/Extras/FAQESign.aspx     Q: How to Procure Electronic Signatures?                                                                                                    |                                  |                    |
|                                                                                                    | A: At present M/s e-Mudra, eign service provider has been authorized and integrated to offer the service. Users may visit the follow URL to procure eign for individual<br>modra com UltuburchiptionPlankeeUsergiptivec4448256ecc324/<br>Enter Esign D (as registered with e-sign service provider) | or Organization:https://esign.e- |                    |
|                                                                                                    | Select Name of Exign ID Service Provider                                                                                                    |                                  |                    |
|                                                                                                    | eMudhra                                                                                                    | ~                                |                    |
|                                                                                                    | User Details                                                                                                    |                                  |                    |
|                                                                                                    | Select an ID and Password User ID (not more than 10 char) rajkumar                                                                                                    |                                  |                    |
|                                                                                                    | Uter 10 is scalable.                                                                                                    | Check                            |                    |

This completes the mapping eSign Signer ID.

# 2. eSign Enrolment and Subscription flow

eSign enrolment is a onetime process to get the Signer ID (eSign ID). User should also purchase a signing plan to enable online signing from their account.

Once user clicks on enrolment link, following portal will be displayed. Enter 'Your Name', 'Mobile Number', 'Email ID' and 'Login PIN' to create your account for eSign. Click on 'Create Account'.

| emudhra eSign                                                                                                    | CONTACT US                                                                                                    | LOGIN |
|----------------------------------------------------------------------------------------------------|----------------------------------------------------------------------------------------------------|-------|
| Create Your Account<br>Sign up to create your Gign account<br>Sign up to create your Gign account<br>Vour Name *<br>* 10 1 0 125509245<br>* 91 1 0 125509245<br>* 91 1 0 125509245<br>* 91 1 0 125509245<br>* 0 1 0 125509245<br>* 0 1 0 1 0 125509245<br>* 0 1 0 1 0 125509245<br>* 0 1 0 1 0 125509245<br>* 0 1 0 1 0 125509245<br>* 0 1 0 1 0 1 0 1 0 1 0 1 0 1 0 1 0 1 0 | Join 10 Crore + people who have eSigned<br>documents digitally<br>Save 100% of your courier costs &<br>thousands of rupees of Toner & Paper.<br>Seven 100% of your courier costs &<br>thousands of rupees of Toner & Paper.<br>Seven 100% of your courier costs &<br>thousands of rupees of Toner & Paper.<br>Sign from anywhere, anytime, at the<br>click of a button.<br>Sign from anywhere, anytime, at the<br>click of a button.<br>Sign from anywhere, anytime, at the<br>click of a button.<br>Super track of all your signed documents<br>Seven track of all your signed documents<br>Seven track of all your signed documents<br>Super track of all your signed documents<br>Seven track of all your signed documents<br>Seven track of all your signed documents<br>Seven track of all your signed documents |       |
| © eMudhra. All Rights Reserved.<br>For terms of service, privacy policy and disclaimer, please visit www.emudhra.com                                                                                                    | Vīsit us on: 🌐 🕤 😏                                                                                                    | ) 🛅 🖸 |

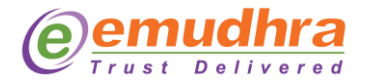

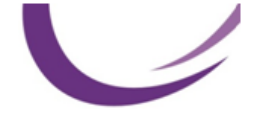

The user should enter the OTP sent in the registered mobile number. Click on 'Verify OTP'.

| emudhra eSig                                                                                                    | n REMARTING                                                                                                    |                                                                                                    | CONTACT US LOGIN         |
|----------------------------------------------------------------------------------------------------|----------------------------------------------------------------------------------------------------|----------------------------------------------------------------------------------------------------|--------------------------|
| emudhra esig     verity     verity | A     Several of the several of the severa of the several of the several of the several of the several of | Join 10 Crore + people who had documents digitally                                                               | CONTACT US LOGIN         |
| emudhra eSig                                                                                                    |                                                                                                    |                                                                                                    |                          |
| Hello rajkumar<br>Below are the available eSign plan                                                                                                    | s. Please choose a plan and continue.<br>One Year - Unlimited Signing<br>Price ₹ 500 ₹1000<br>You Save: ₹500<br>CONTINUE<br>✓ 365 Days Validity<br>✓ Unlimited Transactions for eSign                                                                                                    | One Year 100 Transactio<br>Price ₹ 250<br>CONTINUE<br>③ 365 Days Validity<br>④ 100 Transactions for eSign        | ns                       |
|                                                                                                    | Do you hav                                                                                                    | e an Voucher?                                                                                                    |                          |
| Join 10 Cror                                                                                                    | e + people who have eSigne                                                                                                    | d documents digitally                                                                                            |                          |
| Save 100% of y<br>Toner & Paper                                                                                                    | your courier costs & thousands of rupees of<br>where, anytime, at the click of a button.                                                                                                    | <ul> <li>Keep track of all your signed d<br/>you may need.</li> <li>Fulfill the Digital India Vision.</li> </ul> | ocuments and share it as |
| © eMudhra. All Rights Reserved.<br>For terms of service, privacy policy an                                                                                                    | d disclaimer, please visit www.emudhra.com                                                                                                    |                                                                                                    | Visit us on: 🌐 🕤 🂙 讷 🕑   |

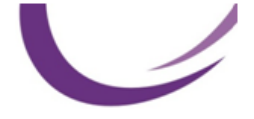

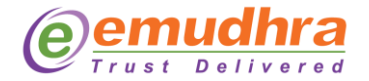

| me | usei | must | Chiu                     |                                                                                | Dilli                 | ng m                                                                                                    | Tormat                                                                   | .1011                                                      | anu u                                                                          |                                  |                                                       |                                         | make  | uic | payment. |
|----|------|------|--------------------------|--------------------------------------------------------------------------------|-----------------------|----------------------------------------------------------------------------------------------------|--------------------------------------------------------------------------|------------------------------------------------------------|--------------------------------------------------------------------------------|----------------------------------|-------------------------------------------------------|-----------------------------------------|-------|-----|----------|
|    |      |      | ет                       | Billing Informa                                                                | ation                 | Pa                                                                                                    |                                                                          |                                                            |                                                                                |                                  |                                                       | >                                       | LOGIN |     |          |
|    |      |      | Hello<br>Below are       | Billing Name =<br>Address =<br>Is GSTIN available?<br>GSTIN<br>District/City = | ore + 1<br>of your co | Kama<br>5. Inney Meeton<br>Yes @ No<br>ngaluru Rurz V<br>PAY<br>PAY<br>PAY<br>Pay<br>people wf<br>unier costs & th<br>anytime, at the | State =<br>Postal Code =<br>Do:<br><b>Do have eS</b><br>outsands of rupe | Karnatal<br>S60103<br>you have an<br>igned c<br>tess of () | ka<br>Voucher?<br>Socument:<br>Seep track o<br>you may nee<br>⇒ Fufili the Dig | S digital<br>of all your signad. | ENT SUMMARY Cost wave saved ST I Amount seasa (Coupon | Rs. 250<br>Rs.<br>Rs. 45.0<br>Rs. 295.0 |       |     |          |
|    |      |      | © eMudhra<br>For terms o | . All Rights Reserved.<br>f service, privacy policy                            | y and disclair        | ner, please visit w                                                                                                    | w.emudhra.com                                                            |                                                            |                                                                                |                                  | Visit u                                               | s on: 🌐 f 🕻                             | 000   |     |          |

The user should select their preferred payment method and complete the payment for subscription.

| emudhra<br>Trust Delivered                    | Pay <b>U</b> `biz                                                                                              |
|-----------------------------------------------|----------------------------------------------------------------------------------------------------|
| Amount: Rs. 296.00                            | Transaction ID: KYC5284220210709143217                                                                         |
| Choose a payment method                       | Payu_is now PayU biz                                                                                           |
| Credit Card                                   |                                                                                                    |
| Debit Card                                    |                                                                                                    |
| Net Banking                                   | Card Number                                                                                                    |
| Paytm                                         | Name on Card                                                                                                   |
| G Pay                                         | CVV Number What is CVV number?                                                                                 |
| UPI                                           | Expiry Date Month V Year V                                                                                     |
| Scan and Pay <b>⊡</b> ₹                       | Note: In the next step you will be redirected to your bank's website to verify yourself.                       |
| EMI                                           | Pay Now                                                                                                    |
| Wallets                                       | or Go back to www.emudhra.com                                                                                  |
| PayUmoney                                     |                                                                                                    |
| Note: Making Payment on PayU is 100% safe. Yo | ur transaction is processed through a secure https internet connection based on secure socket layer technology |
| Verified MasterCard.<br>by Visa SecureCode.   | Northon StafeKey. RuPay                                                                                        |
|                                               |                                                                                                    |

The user must enter the billing information and click on 'PAY' to make the payment.

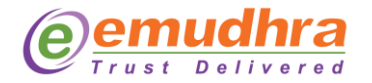

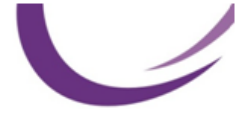

Once the subscription has been purchased, the user can view their details in the subscription. In case if the amount is debited from your account but transaction is failed. You can reconcile your payment status from this screen.

| emudhra eSign               |                                                                                                    |                                                                                                    |                                                                                                    |                                                                                                    |                                                                                                    |                                                                                                    |  |
|-----------------------------|----------------------------------------------------------------------------------------------------|----------------------------------------------------------------------------------------------------|----------------------------------------------------------------------------------------------------|----------------------------------------------------------------------------------------------------|----------------------------------------------------------------------------------------------------|----------------------------------------------------------------------------------------------------|--|
| Subscribe Plans Payment H   | istory                                                                                                    |                                                                                                    |                                                                                                    |                                                                                                    |                                                                                                    |                                                                                                    |  |
| Current Plan                |                                                                                                    |                                                                                                    |                                                                                                    |                                                                                                    |                                                                                                    |                                                                                                    |  |
| Description                 | Price (Rs.)                                                                                                    | Valid From                                                                                                    | Valid Till                                                                                                    |                                                                                                    | Action                                                                                                    |                                                                                                    |  |
|                             |                                                                                                    |                                                                                                    | No Records to display                                                                                                    |                                                                                                    |                                                                                                    |                                                                                                    |  |
| Payment History             |                                                                                                    |                                                                                                    |                                                                                                    |                                                                                                    |                                                                                                    |                                                                                                    |  |
| # Product                   | Payment ID                                                                                                    | Validity                                                                                                    | Payment Date                                                                                                    | Price (Rs.)                                                                                                    | Payment Status                                                                                                    | Action                                                                                                    |  |
| 1 One Year 100 Transactions | KYC5284220210709143217                                                                                                  | 365 Day(s)                                                                                                    |                                                                                                    | 250.0                                                                                                    | Initiated                                                                                                    | Re-check payment                                                                                                    |  |
|                             |                                                                                                    |                                                                                                    |                                                                                                    |                                                                                                    |                                                                                                    |                                                                                                    |  |
|                             |                                                                                                    |                                                                                                    |                                                                                                    |                                                                                                    |                                                                                                    |                                                                                                    |  |
|                             |                                                                                                    |                                                                                                    |                                                                                                    |                                                                                                    |                                                                                                    |                                                                                                    |  |
|                             |                                                                                                    |                                                                                                    |                                                                                                    |                                                                                                    |                                                                                                    |                                                                                                    |  |
|                             |                                                                                                    |                                                                                                    |                                                                                                    |                                                                                                    |                                                                                                    |                                                                                                    |  |
|                             |                                                                                                    |                                                                                                    |                                                                                                    |                                                                                                    |                                                                                                    |                                                                                                    |  |
|                             |                                                                                                    |                                                                                                    |                                                                                                    |                                                                                                    |                                                                                                    |                                                                                                    |  |
|                             |                                                                                                    |                                                                                                    |                                                                                                    |                                                                                                    |                                                                                                    |                                                                                                    |  |
|                             |                                                                                                    |                                                                                                    |                                                                                                    |                                                                                                    |                                                                                                    |                                                                                                    |  |
|                             | Subsoribe Plans Payment H<br>Current Plan<br>Description<br>Payment History<br># Product<br>1 One Year 100 Transactions | Subsorbe Plans Payment History Current Plan Description Price (Rs.) Payment History # Product Payment ID 1 One Year 100 Transactions KYC528420210709143217 | Subscribe Plans Payment History Current Plan Description Price (Rs.) Valid From Payment History # Product Payment ID ValidHy 1 One Year 100 Transactions KYC5284220210708143217 305 Day(s) | Subscribe Plans Payment History Current Plan Description Price (Rs.) Valid From Valid Till No Records to display Payment History # Product Payment ID Validity Payment Date 1 One Year 100 Transactions KYC5284220210709143217 3055 Day(s) | Subscribe Plans Payment History Current Plan Description Price (Rs.) Valid From Valid Till No Records to display Payment History # Product Payment ID Validity Payment Date Price (Rs.) 1 One Year 100 Transactions KYC5284220210709143217 3055 Day(s) 250.0 | Sudacribe Plans Payment History Current Plan Description Price (Rs.) Valid From Valid Till Action No Records to display Payment History * Product Payment ID Validity Payment Date Price (Rs.) Payment Status 1 One Year 100 Transactions KYC5224220210709143217 305 Day(s) 250.0 Initiated |  |

#### 2.2 Enrolment

To complete the enrollment, the user can go to profile settings. The basic information has already been updated. Hence, the user can sign up using either their Aadhaar or PAN.

#### 2.2.1 Aadhaar

In this section, the user can see how they can enroll using Aadhaar. Select 'Aadhaar' in the KYC form and upload your Aadhaar.

| emudhra eSign                                            |                                  |                                       |                                    |                                     | ~                    |               | RAJKUMAR<br>Logout |
|----------------------------------------------------------|----------------------------------|---------------------------------------|------------------------------------|-------------------------------------|----------------------|---------------|--------------------|
| Submit KVC                                               |                                  | KYC Form                              | PERSONAL INFORMATION               |                                     | *                    |               |                    |
| 20% Complete                                             |                                  | <ul> <li>Basic Information</li> </ul> | KYC Mode •                         | Aadhaar PAN                         |                      |               |                    |
| III Dashboard                                            |                                  | Personal Information >                |                                    | Upload only XML/ZIP file and downlo | oad Aadhaar XML from |               |                    |
| Q eSign Transactions                                     |                                  | Record Video                          |                                    | www.uidai.gov.in                    |                      |               |                    |
| Manage DSC                                               | 💿 Open                           |                                       |                                    | ×                                   |                      |               |                    |
| 33 Subscription Details                                  | $\leftarrow \rightarrow \bullet$ | ↑ 🕹 > This PC > Downloa               | ads v ලී Search D                  | ownloads 🔎                          |                      |               |                    |
| Document Signing                                         | Organize 🔻                       | New folder                            |                                    | H 🕶 🔲 😲                             |                      |               |                    |
| New Signature         D           A         Signed by Me | ocu 📥 OneDri                     | ve                                    | Name                               |                                     |                      | . @           |                    |
| Received Documents                                       | This PC                          |                                       | Documents                          |                                     |                      | · ·           |                    |
| Shared Documents                                         | E Docu                           | ments                                 |                                    | No preview available.               |                      | ds to display |                    |
| The second second                                        | 🕹 Down                           | hloads                                |                                    |                                     | SAVE & CONTINUE      |               |                    |
| 0% Profile Settings                                      | 🁌 Music                          | c                                     |                                    |                                     |                      |               |                    |
|                                                          | E Pictur                         | res v                                 | < >                                |                                     |                      |               |                    |
|                                                          |                                  | File name: offlineaadh                | aar20210709025058107.z V All Files | (*.*) ~                             |                      |               |                    |
|                                                          |                                  |                                       | Op                                 | en Cancel                           |                      |               |                    |
|                                                          |                                  |                                       |                                    |                                     |                      |               |                    |
|                                                          |                                  |                                       |                                    |                                     |                      |               |                    |
| offlineaadhaar2021zip                                    |                                  |                                       |                                    |                                     |                      |               | Show all X         |

Next, the user needs to complete the video verification. Click on 'Continue to record'.

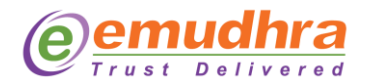

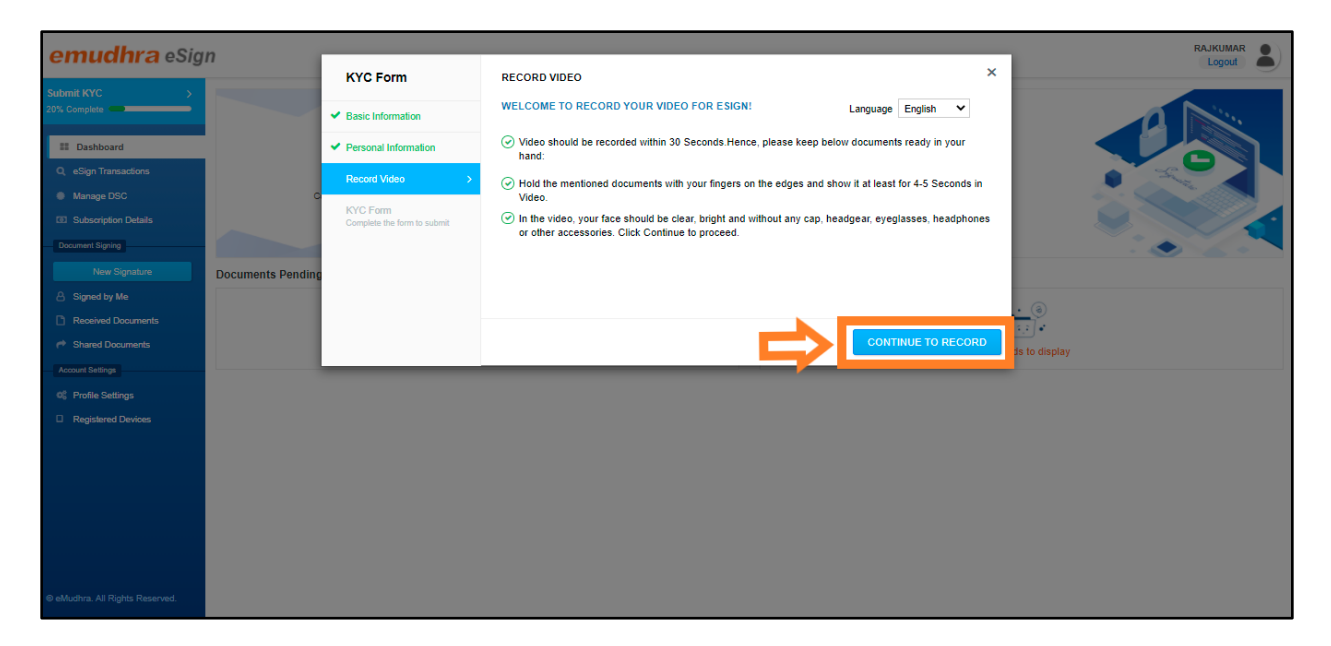

The user will be guided to the video recording page. Read the instructions as shown below and click on 'Start recording' to start the video verification.

| KYC Form                                                                                                  | RECORD VIDEO                                                                                                    | ×                                                                                                    |
|----------------------------------------------------------------------------------------------------|----------------------------------------------------------------------------------------------------|----------------------------------------------------------------------------------------------------|
| Basic Information     Personal Information     Record Video     XV/C Form     Complete the form to submit |                                                                                                    | CLICK ON THE "START RECORDING" BUTTON AND FOLLOW<br>Meride Start Start Recording and the Mudhra. 7-7-8 is the<br>Code for this Video.<br>Please hold original documents on the edges and show it at least for 4-5 seconds.<br>Start Recording<br>Start Recording<br>Meride Start Start Recording<br>Meride Start Start Recording<br>Meride Start Start Recording<br>Meride Start Start Recording<br>Meride Start Start Recording<br>Meride Start Start Recording<br>Meride Start Start Recording<br>Meride Start Start Sta |
|                                                                                                    | Only or 20.     Pour face will be shown in the screen if environment is proper      HOPORTANT NOTE  Only applicant should appear for video verification. Any impersonation or identity theft is a criminal offence, liable for imprisonment and fine, under the provisions of information Technology Act, 2000 and shall be dealt severely by eMuchra Limited.                                                                                      | Additional Information:<br>1. Signer ID - EMPAJKULSAR<br>2. Data of Suffs, CL-Tel-1906                                                                                                    |
|                                                                                                    | INSTRUCTIONS 1. Make sure that internet connectivity is available throughout the recording. 2. Make sure that the video and audio being recorded are audioble and visible clearly. 3. Answer the question displayed above and citic hore buttorn unit you answer all the questions. 4. Once the questions are answered you will get option to preview the video and audio that is recorded. 5. Click on SUBMIT button once the process is complete. |                                                                                                    |
|                                                                                                    | DETAILED INSTRUCTIONS TO RECORD VIDEO                                                                                                    | +                                                                                                    |

Click on 'Submit' once the video recording is completed. If the user wishes to re-record the video, they can do so as well. The video recording will be successfully submitted and the user will receive a confirmation email once the information is verified.

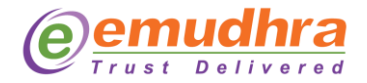

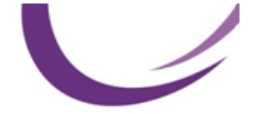

#### 2.2.1.1 Downloading Aadhaar XML from UIDAI portal

To get the Aadhaar XML, the user can follow the below steps on <a href="https://resident.uidai.gov.in/offline-kyc">https://resident.uidai.gov.in/offline-kyc</a>

- 1. User needs to enter his Aadhaar number or Virtual ID
- 2. User needs to enter security code shown there in the image
- 3. User needs to use OTP/TOTP option based on their preference
- 4. Share code is a 4-digit number. User needs to reenter it once in eMudhra portal during enrolment.

| Unique Identification Authority of India<br>Government of India                                                                                                    |                                                                                                    |                      |
|----------------------------------------------------------------------------------------------------|----------------------------------------------------------------------------------------------------|----------------------|
| My Aadhaar 🗸 About UIDAI 🗸 Ecosystem 🗸 Media & Resources 🗸 Contact & Support 🗸                                                                                                    | AADHAAR                                                                                                  |                      |
| My Aadhaar > Aadhaar Services > Aadhaar Paperless Offline e-kyc (Beta)                                                                                                    |                                                                                                    |                      |
| Aadhaar Paperless Offline e-KYC<br>Aadhaar Paperless Offline e-KYC is a secure and shareable document which can be used by any Aadhaar holder for<br>offline verification of identification.                                                             | Prequently Asked Questions                                                                               |                      |
| After entering Aadhaar/VID, create a Share Code of 4-characters. A ZIP file containing the Resident's<br>Paperless Offline eKYC will be password protected using the same Share Code. The file will be downloaded<br>into the Resident's device/desktop. | E-Aadhaar + reely                                                                                        |                      |
| To avail the service the resident will have to share the ZIP file, the Share Code and registered mobile number with<br>the service provider.                                                                                                    | mAadhaar FAQs 🗸 🗸                                                                                        |                      |
| Enter your 12 digit Aadhaar number or 16 digit Virtual ID to begin.                                                                                                    | Aadhaar Paperless Offline e-kyc                                                                          |                      |
| Aadhaar Number Virtual ID<br>Aadhaar Number * ⊘<br>12 Digit UiD (1234/1234/1234)                                                                                                    | The new mAadhaar app                                                                                     |                      |
| 2 5 2 5 8 9 9 4 4 4 7 7 2<br>Enter Security Code * ●<br>Type the character you see in the picture.<br>1 2 3 3 1 2 y h p ¢                                                                                                    | now available on  CINSTALL NOW UNSTALL NOW Uninstal any previous version and heatal the new mAachaar App |                      |
| Please Enter Valid Captcha                                                                                                    |                                                                                                    | AADHAAR<br>Ask Aadha |

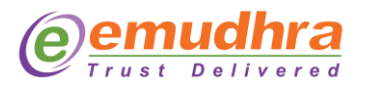

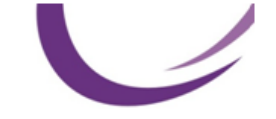

|  | Unique identification Authority of India<br>Government of India                                                                                                    | ACCHAR                                                                                                    |
|--|----------------------------------------------------------------------------------------------------|----------------------------------------------------------------------------------------------------|
|  | My Aadhaar 👻 About UIDAI 👻 Ecosystem 👻 Media & Resources 👻 Contact & Support 👻                                                                                                    |                                                                                                    |
|  | My Aadhaar > Aadhaar Services > Aadhaar Paperless Offline e-kyc (Beta)                                                                                                    |                                                                                                    |
|  | OTP/TOTP Fail 1 attempt remaining.                                                                                                    |                                                                                                    |
|  | Aadhaar Paperless Offline e-KVC<br>Aadhaar Paperless Offline e-KVC is a secure and shareable document which can be used by any Aadhaar holder for<br>offline verification of identification.<br>After easteing Aachaar/ND, create a Share Code of 4-characters. A ZIP file containing the Resident's<br>Paperless Offline eVC will be password protected using the same Share Code. The file will be downloaded<br>into the Resident's review/destco.                                                                                                    | Je Frequently Asked Questions                                                                                                    |
|  |                                                                                                    | E-Aadhaar 🗸                                                                                                    |
|  | To avail the service the resident will have to share the ZIP file, the Share Code and registered mobile number with<br>the service provider.                                                                                                    | mAadhaar FAQs 👻                                                                                                    |
|  | Enter your 12 digit Aadhaar number or 16 digit Virtual ID to begin.<br>Aadhaar Number *<br>Aadhaar Number *<br>12 Digit UD (1334/1334/1336)<br>Send OTP © Inter 1007<br>Create a Share Code for your Paperlies Offline e(YCC *<br>Create a Share Code for your Paperlies Offline e(YCC *<br>Create a Share Code of a dataset to secure your Paperlies Offline e(YCC *<br>Create a Share Code of a dataset to secure your Paperlies Offline e(YCC *<br>Create a Share Code of a dataset to secure your Paperlies Offline e(YCC *<br>Create a Share Code of a dataset to secure your Paperlies Offline e(YCC *<br>Create a Share Code of a dataset to secure your Paperlies Offline e(YCC *<br>Create a Share Code of a dataset to secure your Paperlies Offline e(YCC *<br>Create a Share Code of a dataset to secure your Paperlies Offline e(YCC *<br>Create a Share Code of a dataset to secure your Paperlies Offline e(YCC *<br>Create a Share Code offline e(YCC *<br>Create a Share Code offl | Addhaar Paperless Offline e-kyc<br>View All<br>The new<br>Maddhaar app<br>we weldelte on Maddaar App<br>Merstall NOW<br>Merstall NOW |
|  | Control a sub control of a Cuanty for A given to solution that with the analysis of the Cuanty of the Analysis of the analysis of the Analysis of the analysis of the Analysis of the Analysi                                                  |                                                                                                    |

#### 2.2.2 PAN

In this section, the user can see how they can enroll using PAN based verification. The user needs to provide his KYC data and upload documents. PAN is used as proof of identity and driving license, voter ID, passport etc can be used as proof of address.

| emudhra eSig                    | n                 |                                       |                      |                             | RAJKUMAR      |
|---------------------------------|-------------------|---------------------------------------|----------------------|-----------------------------|---------------|
| 5.1                             |                   | KYC Form                              | PERSONAL INFORMATION | ×                           |               |
| 20% Complete                    |                   | <ul> <li>Basic Information</li> </ul> | KYC Mode *           | Aadhaar 🕑 PAN               |               |
| III. Dathhoard                  |                   | Dersonal Information                  | PAN* ?               |                             |               |
| Q eSign Transactions            |                   |                                       | Name (As on PAN) * ? | RAJKUMAR                    | G             |
| Manage DSC                      | c                 | Address Information                   | Email ID * ?         | raiµanuey199) ຜູ້ຫຼາກສະເວດກ |               |
| Subscription Details            |                   | Document Upload                       | Email OTP * ?        | Get OTP                     |               |
| Document Signing                |                   | Record Video                          | Desired Username* ?  | i alistitat                 |               |
| New Signature                   | Documents Pending | KYC Form                              |                      | Day Month Year              |               |
| A Signed by Me                  |                   | Complete the form to submit           | Date of Birth * ?    |                             |               |
| Received Documents              |                   |                                       | Gender* ?            | 🗌 Female 📄 Male 🥑 Other     |               |
| P Shared Documents              |                   |                                       |                      |                             | ds to display |
| Account Settings                |                   |                                       |                      | SAVE & CONTINUE             |               |
| 00 Profile Settings             |                   |                                       |                      |                             |               |
| Li Registered Devices           |                   |                                       |                      |                             |               |
|                                 |                   |                                       |                      |                             |               |
|                                 |                   |                                       |                      |                             |               |
|                                 |                   |                                       |                      |                             |               |
|                                 |                   |                                       |                      |                             |               |
|                                 |                   |                                       |                      |                             |               |
|                                 |                   |                                       |                      |                             |               |
| © eMudhra. All Rights Reserved. |                   |                                       |                      |                             |               |
|                                 |                   |                                       |                      |                             |               |
|                                 |                   |                                       |                      |                             |               |
|                                 |                   |                                       |                      |                             |               |
|                                 |                   |                                       |                      |                             |               |

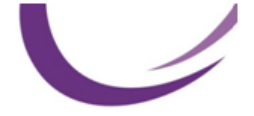

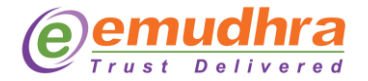

The user must record a video as per the instructions shown below. Click on 'Continue to Record'.

| emudhra eSign                                                                                  |                                                      |                                                                                                    |                                                                                                    |                   | RAJKUMAR |
|------------------------------------------------------------------------------------------------|------------------------------------------------------|----------------------------------------------------------------------------------------------------|----------------------------------------------------------------------------------------------------|-------------------|----------|
| emaanaeoigii                                                                                   | KYC Form                                             | RECORD VIDEO                                                                                                    |                                                                                                    | ×                 | Logout   |
| Submit KYC ><br>20% Complete                                                                   | ✓ Basic Information                                  | WELCOME TO RECORD YOUR VIDE                                                                                                    | D FOR ESIGN! Language English V                                                                                                    |                   |          |
| II Dashboard                                                                                   | <ul> <li>Personal Informa</li> </ul>                 | tion Video should be recorded within 30 hand:                                                                                                | Seconds.Hence, please keep below documents ready in your                                                                                    |                   |          |
| <ul> <li>Q. eSign Transactions</li> <li>Manage DSC</li> <li>GE Subscription Details</li> </ul> | Record Video<br>C<br>KYC Form<br>Complete the form t | O Hold the mentioned documents with<br>Video.     Submit     O In the video, your face should be cli<br>or other accessories. Click Continu- | your fingers on the edges and show it at least for 4-5 Second<br>ar, bright and without any cap, headgear, eyeglasses, headp<br>to proceed. | ls in<br>rones    |          |
| Document Signing                                                                               | ante Dan dia a                                       |                                                                                                    |                                                                                                    |                   |          |
| A Signed by Me                                                                                 | ents Penaing                                         |                                                                                                    |                                                                                                    |                   |          |
| Received Documents A Shared Documents                                                          |                                                      |                                                                                                    |                                                                                                    | ORD Js to display |          |
| Account Settings                                                                               |                                                      |                                                                                                    |                                                                                                    |                   |          |
| <ul> <li>a; Profile Settings</li> <li>Registered Devices</li> </ul>                            |                                                      |                                                                                                    |                                                                                                    |                   |          |
|                                                                                                |                                                      |                                                                                                    |                                                                                                    |                   |          |
|                                                                                                |                                                      |                                                                                                    |                                                                                                    |                   |          |
| © eMudhra. All Rights Reserved.                                                                |                                                      |                                                                                                    |                                                                                                    |                   |          |
|                                                                                                |                                                      |                                                                                                    |                                                                                                    |                   |          |

The user will be guided to the video recording page. User needs to follow instructions on the page. User needs to allow application to use his camera and microphone for recording once requested by the browser. User needs to show his PAN card and Address proof during video recording. These documents should be in original and same that was uploaded in previous steps.

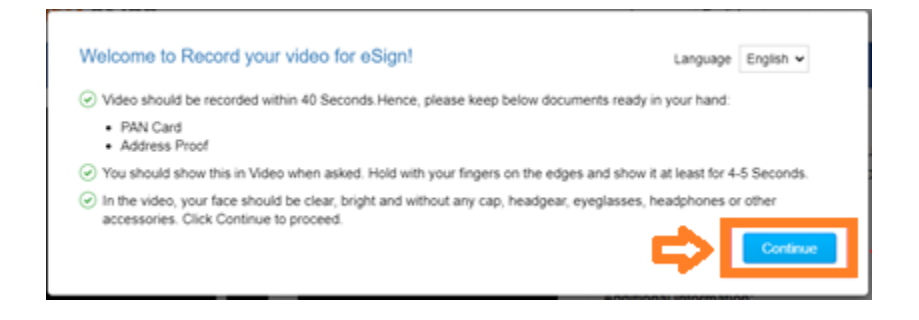

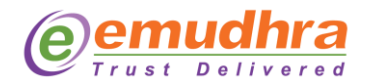

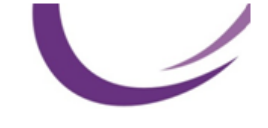

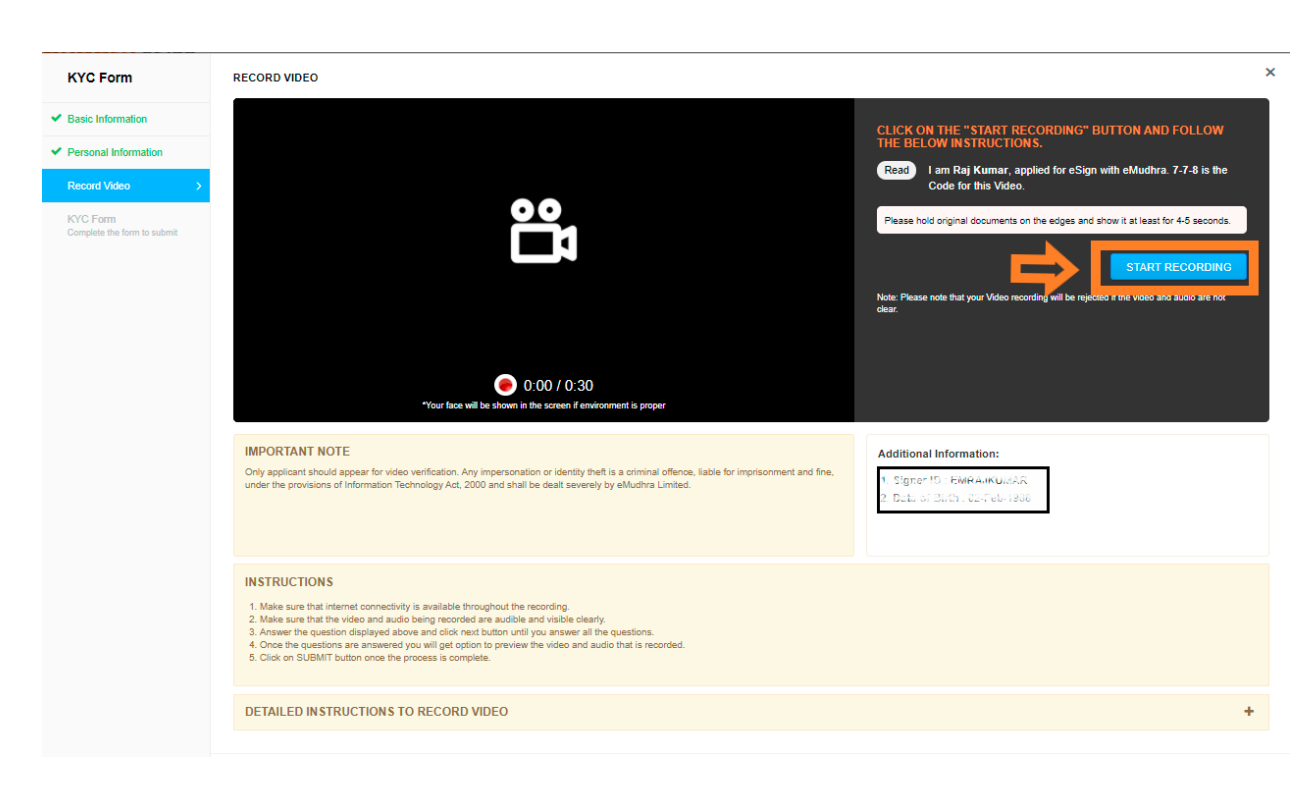

User clicks on 'Submit' once the video recording is completed. If the user wishes to re-record the video, they can do so as well. The video recording will be successfully submitted and the user will receive a confirmation email once the information is verified.

eMudhra approving officer will verify the records submitted and user will be intimated for same by email ID provided during the registration. Once the information is verified, the user will receive an email confirmation mail as shown below.

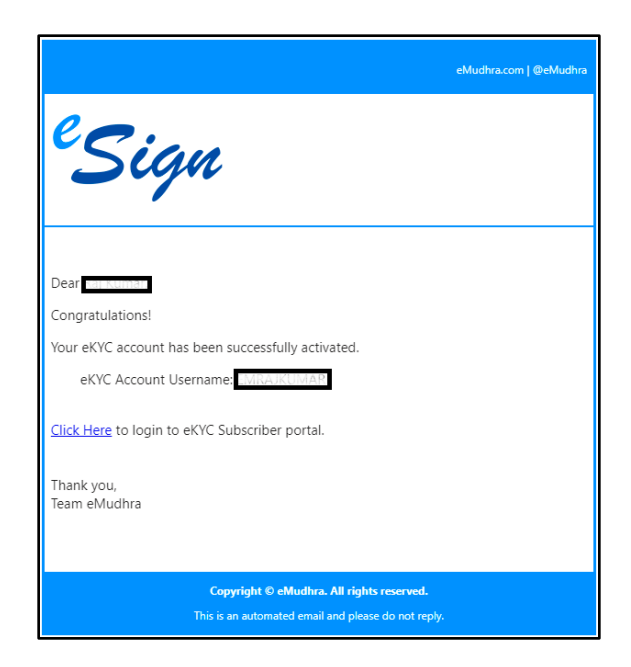

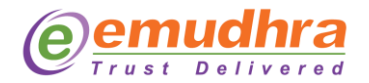

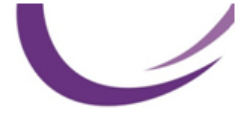

The user will receive an SMS confirmation alongside the email as seen below.

| VM-eMuDSC><br>Valid for 10 mins (From tim                                            | ne:           |
|--------------------------------------------------------------------------------------|---------------|
| 09-Jul-2021 14:41).<br>Confidential.                                                 |               |
| Your eMudhra eKYC accou                                                              | unt           |
| has been activated.                                                                  |               |
| 8842 is the OTP for your<br>eMudhra eSign Authentica<br>Valid for 10 mins (From time | ntion.<br>ne: |
| 09-Jul-2021 15:11).<br>Confidential.                                                 |               |

### **3** Digitally Signing a Document using eSign

Whenever there is a signature required in <u>https://ipindiaonline.gov.in</u>, user will be taken to online signature authentication form, where user has to authenticate with their PIN and a onetime password (SMS OTP / T-OTP). This process happens in eMudhra's Secure authentication page.

Completing this authentication will perform the e-signature for the transaction/document, and user will be taken back to <u>https://ipindiaonline.gov.in</u>

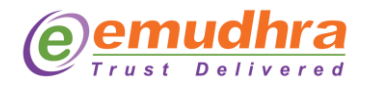

| emudhra eSign Service                                                                                                    | OFFICE OF CONTROLLER GENERAL OF PATENTS DESIGNS AND<br>TRADEMARI                       |
|----------------------------------------------------------------------------------------------------|----------------------------------------------------------------------------------------|
| eSign User Authentication<br>You are redirected here to authenticate for eSign of below document by OFFICE OF CONTROLLER GENERAL OF                                                                                              | PATENTS DESIGNS AND TRADEMARK. Please note the transaction ID: 090721151038773         |
| Documents to be signed from<br>OFFICE OF CONTROLLER GENERAL OF PATENTS DESIGNS AND TRADEMARK<br>1. Docinfo ePatent_Reg<br>View Document View Hash<br>View Document View Hash<br>Untick, if you don't want to sign this document. | Authenticate Here         Signer ID       emragiorm/w@wastraume.control.ve         PIN |
| © eMudhra.                                                                                                    | All Rights Reserved.                                                                   |

## 4 Support

eMudhra is always there to hand hold you for a hassle-free experience. User can write to eMudhra's online ticketing system at <a href="mailto:esign.support@emudhra.com">esign.support@emudhra.com</a> , and eMudhra's eSign expert will respond to the same.